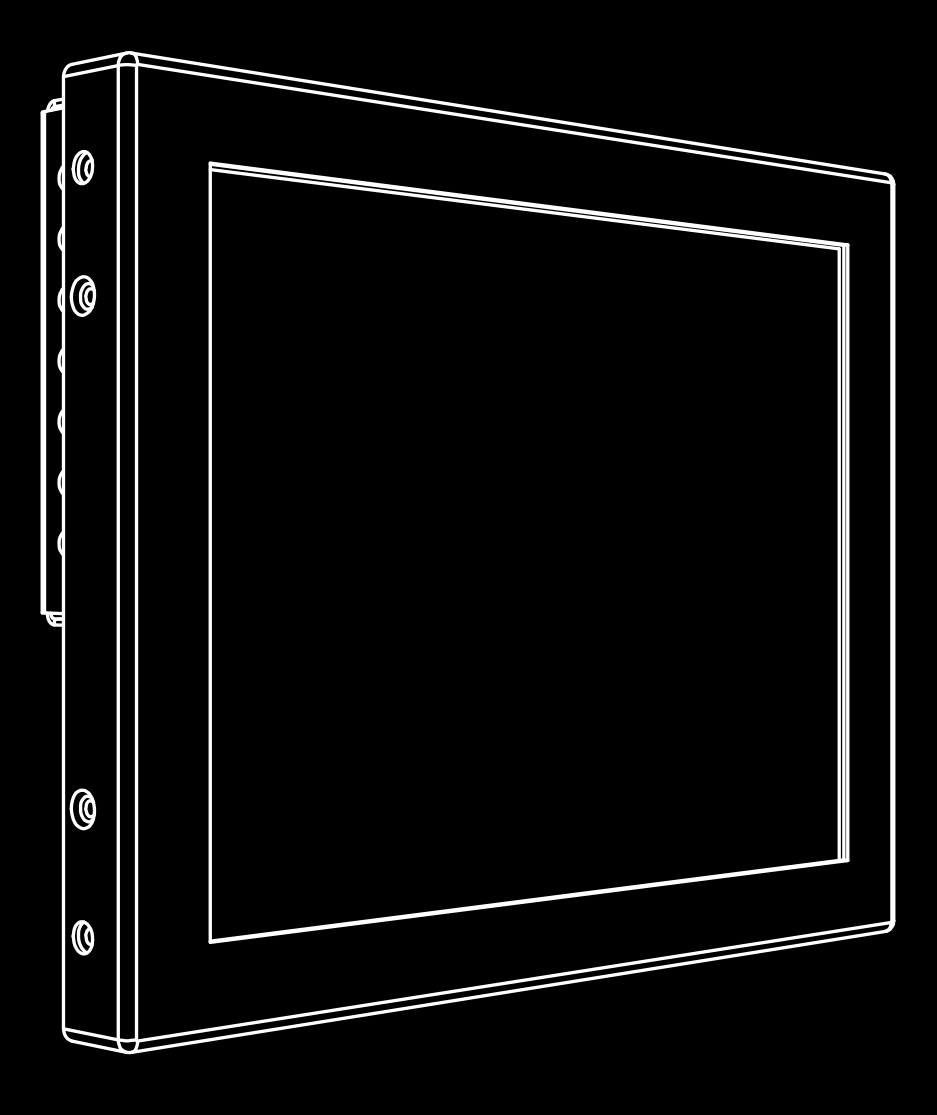

### РУКОВОДСТВО ПО ЭКСПЛУТАЦИИ

ВСТРАИВАЕМЫЙ ПРОЕКЦИОННО-ЁМКОСТНЫЙ МОНИТОР ОРЕN FRAME **TGM08RPE** 

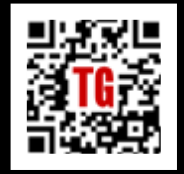

ОПИСАНИЕ; ФОТОГРАФИИ Монтажный чертёж Спецификация 3D модель

Дзен Touchbaza Touchbaza WhatsApp Viber Telegram

Тоисьбате в томатизации

ООО «ТАЧГЕЙМ» 454091, г. Челябинск, а / я 13054

+7 (800) 333 24 62 +7 (351) 264 09 97 +7 (902) 862 19 80

sales@touchgames.ru www.touchgames.ru

#### АВТОРСКОЕ ПРАВО

Все материалы руководства, а также сайта являются объектом авторского права. Никакая часть материалов и публикаций не может быть воспроизведена, передана, переписана, сохранена в поисковых системах.

Любое использование материалов сайта и руководства, кроме ссылок на них, либо цитирования с обязательной гиперссылкой на них, следующей непосредственно до либо после цитаты, возможно только с письменного разрешения правообладателя.

#### ОТКАЗ ОТ ОТВЕТСТВЕННОСТИ

Информация в этом документе может быть изменена без предварительного уведомления. TouchGames и его не делаут никаких заявлений или гарантий в отношении содержания в настоящем документе и, в частности, отказывается от любых подразумеваемых гарантий товарного состояния или пригодности для определенной цели. TouchGames оставляет за собой право пересматривать эту публикацию и время от времени вносить изменения в содержание настоящего документа без обязательств TouchGames.

#### ОТКАЗ ОТ ОТВЕТСТВЕННОСТИ

Windows является торговой маркой группы компаний Microsoft. Другие названия продуктов упомянутые здесь могут быть товарными знаками или зарегистрированными товарными знаками соответствующих компаний.

TouchGames не заявляет о своей заинтересованности в других товарных знаках, кроме собственных.

НАРУШЕНИЕ АВТОРСКОГО ПРАВА ПРЕСЛЕДУЕТСЯ ПО ЗАКОНУ.

### СОДЕРЖАНИЕ

| 1. | BBE                          | ВВЕДЕНИЕ                                    |    |  |  |
|----|------------------------------|---------------------------------------------|----|--|--|
|    | 1.1.                         | Цель документа                              | 4  |  |  |
|    | 1.2.                         | Безопасность                                | 4  |  |  |
|    | 1.3.                         | Сертификация                                | 4  |  |  |
| 2. | ОПИ                          | ІСАНИЕ                                      |    |  |  |
|    | 2.1.                         | Общие сведения                              |    |  |  |
|    | 2.2.                         | комплект поставки изделия                   | 6  |  |  |
|    | 2.3.                         | Область применения                          |    |  |  |
|    | 2.4.                         | Технические характеристики                  |    |  |  |
|    | 2.5.                         | Устойчивость к воздействию внешних факторов |    |  |  |
| 3. | ЭКСІ                         | ПЛУАТАЦИЯ МОНИТОРА                          |    |  |  |
|    | 3.1.                         | Правила эксплуатации                        |    |  |  |
|    | 3.2.                         | Подключение монитора                        |    |  |  |
|    | 3.3.                         | Программное обеспечение                     |    |  |  |
| 4. | исп                          | ОЛЬЗОВАНИЕ ЭКРАННОГО МЕНЮ                   |    |  |  |
|    | 4.1.                         | Доступ в систему меню                       | 11 |  |  |
|    | 4.2.                         | Навигация и управление меню                 | 11 |  |  |
|    | 4.3.                         | Меню «Яркость»                              |    |  |  |
|    | 4.4.                         | Меню «Параметры отображения»                |    |  |  |
|    | 4.5.                         | Меню «Цветовая температура»                 |    |  |  |
|    | 4.6.                         | Меню «Настройки OSD меню»                   |    |  |  |
|    | 4.7.                         | Меню «Автонастройки и сброс»                |    |  |  |
| 5. | ΠΟΛ                          | ІСК НЕПОЛАДОК И ИХ УСТРАНЕНИЕ               |    |  |  |
|    | 5.1.                         | Типичные неполадки                          |    |  |  |
|    | 5.2.                         | Неполадки, характерные для данного изделия  |    |  |  |
|    | 5.3.                         | Другие проблемы                             |    |  |  |
| 6. | ТРАНСПОРТИРОВКА И УТИЛИЗАЦИЯ |                                             |    |  |  |
|    | 6.1.                         | Транспортировка                             |    |  |  |
|    | 6.2.                         | Погрузка-разгрузка                          |    |  |  |
|    | 6.3.                         | Хранение                                    |    |  |  |
|    | 6.4.                         | Утилизация                                  |    |  |  |

### 1. ВВЕДЕНИЕ

#### 1.1. ЦЕЛЬ ДОКУМЕНТА

Руководство по эксплуатации (далее по тексту — РЭ) включает в себя общие сведения, предназначенные для ознакомления обслуживающего персонала с работой и правилами эксплуатации встраиваемого сенсорного проекционноёмкостного монитора (далее по тексту — изделие или монитор). Документ содержит технические характеристики, описание конструкции и принципа действия, а также сведения, необходимые для правильной эксплуатации изделия.

Перед началом работы необходимо ознакомиться с настоящим руководством, так как эксплуатация и монтаж изделия должны проводиться лицами, ознакомленными с принципом работы и конструкцией изделия.

#### 1.2. БЕЗОПАСНОСТЬ

Изделие удовлетворяет требованиям по общей безопасности.

Изделие может обслуживать персонал, имеющий первую квалификационную группу по технике безопасности. Запрещается работа с изделием лицам, не сдавшим зачет по технике безопасности в установленном порядке.

В ходе эксплуатации изделия персоналу надлежит исполнять рекомендациипо защите от статического электричества.

Запрещается производить монтаж и демонтаж изделия при включенном электропитании изделия.

Изделие не требует проведения каких-либо видов технического обслуживания в течение всего срока эксплуатации.

Внимание: Предприятие-производитель оставляет за собой право производить изменения, не ухудшающие технические характеристики изделия. Данные изменения могут быть не отражены в тексте настоящего документа.

#### 1.3. СЕРТИФИКАЦИЯ

Сенсорный монитор соответствует стандартам таможенного союза ЕАС

Изделие сертифицировано как устройство отображения информации: «Монитор с жидкокристаллическим экраном, сенсорный, с подключением к электронным вычислительным машинам с питанием от сети 220...240 В».

Сертификат ЕАЭС RU C-RU.АБ80.В.00204/21, выдан 18.05.2021, действителен до 17.05.2026 г.

### 2. ОПИСАНИЕ

#### 2.1. ОБЩИЕ СВЕДЕНИЯ

#### 2.1.1. Наименование изделия

Встраиваемый промышленный проекционно-емкостный сенсорный монитор Open Frame

#### 2.1.2. Условное обозначение изделия

# TGM08RPE

#### РИСУНОК 1. УСЛОВНОЕ ОБОЗНАЧЕНИЕ ИЗДЕЛИЯ

#### 2.1.4. Назначение изделия

Встраиваемый сенсорный проекционно-ёмкостный сенсорный монитор TGM08RPE является устройством вывода и ввода информации.

### Внимание: Данный монитор TouchGames не предназначен для бытового использования

Основным назначением изделия является:

- Визуальное отображение информации.
- Ввод и управление информацией.

Изделие предназначено как для самостоятельного применения в составе персонального компьютера, так и в составе:

- автоматизированных систем управления технологическими процессами;
- автоматизированных систем телемеханики;
- систем контроля и учета;
- автоматизированных рабочих мест.

Использование сенсорного монитора позволяет существенно сократить затраты на проект в целом.

Для работы сенсорного экрана монитора с операционной системой Windows установка драйверов и калибровка сенсорного экрана не требуются.

#### 2.2. КОМПЛЕКТ ПОСТАВКИ ИЗДЕЛИЯ

В состав комплекта поставки входят:

- Сенсорный встраиваемый монитор (см. п. 2.3.1).
- Интерфейсный кабель VGA VGA.
- Интерфейсный кабель DVI DVI.
- Интерфейсный кабель USB A USB.
- Адаптер питания.

#### 2.2.1. Описание монитора

Встраиваемый сенсорный резистивный монитор Open Frame выполнен в металлическом антивандальном корпусе. Корпус изделия предназначен для встраивания в оборудование изнутри или для крепления на стену с помощью VESA-креплений.

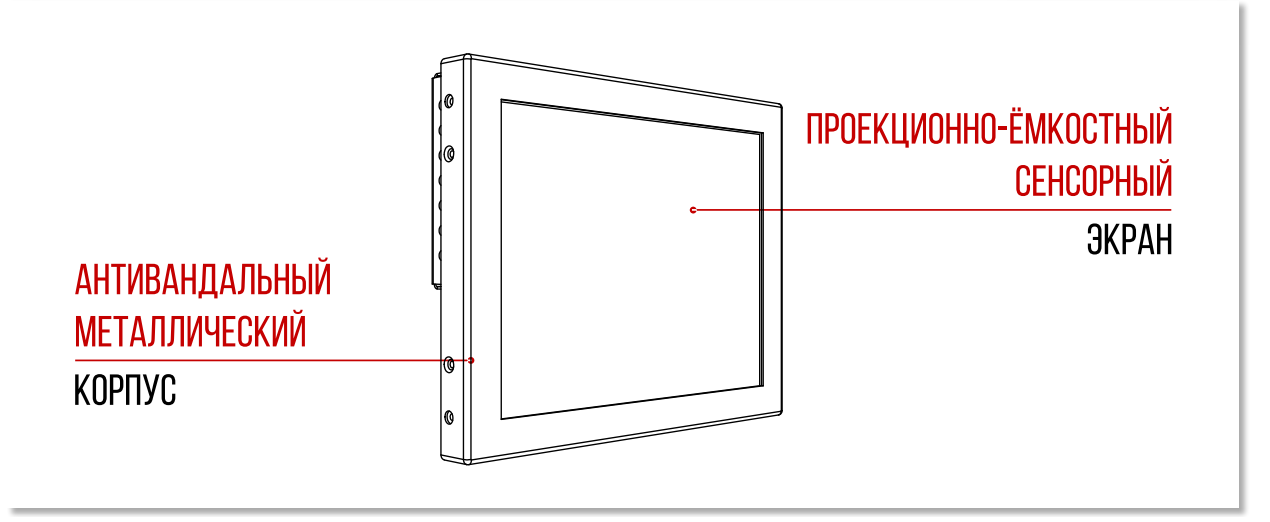

РИСУНОК 2. ОБЩИЙ ВИД МОНИТОРА СПЕРЕДИ

#### 2.2.2. Вид монитора сзади

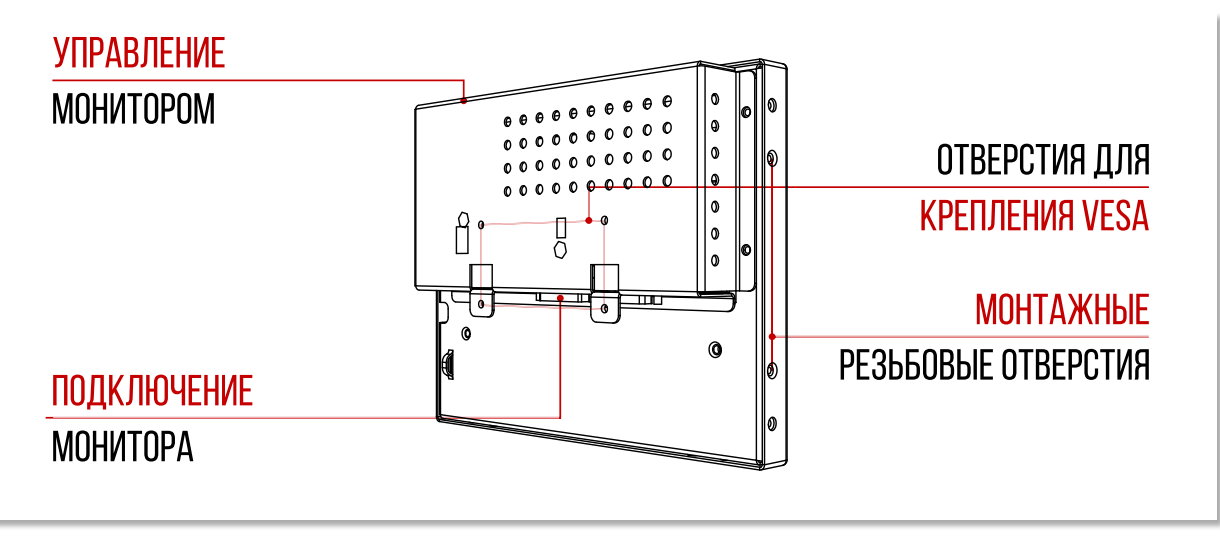

РИСУНОК З. ОБЩИЙ ВИД МОНИТОРА СЗАДИ

#### 2.2.3. Вид монитора с элементами управления

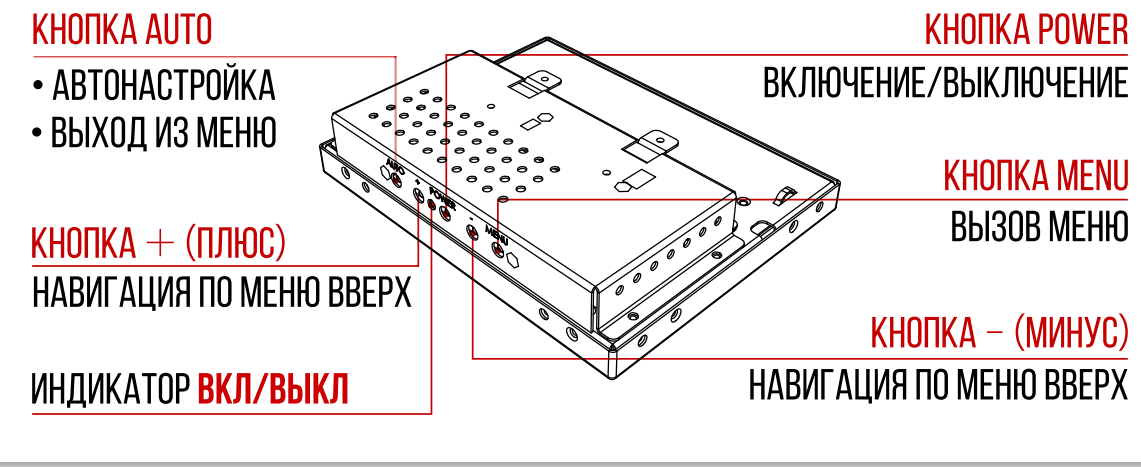

#### ЭЛЕМЕНТЫ УПРАВЛЕНИЯ

2.2.4. Вид монитора с интерфейсами подключения

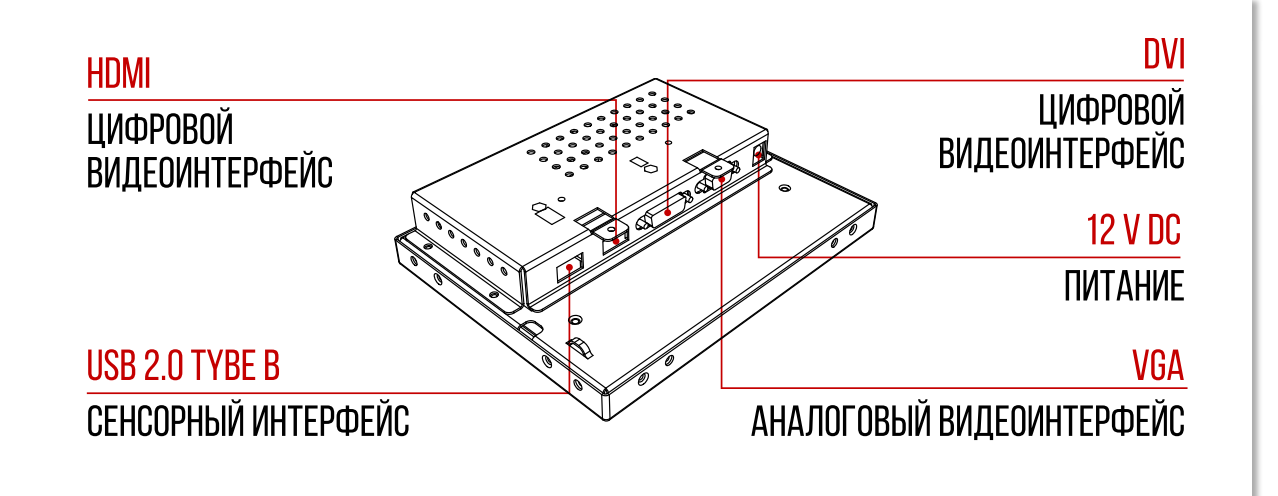

РИСУНОК 4. ИНТЕРФЕЙСЫ ПОДКЛЮЧЕНИЯ

#### 2.2.5. Назначение разъёмов

Ниже приведена информация о назначении разъёмов монитора. Расположение интерфейсов подключения приведено на рисунке выше (*Рисунок 1*)

| ТИП РАЗЪЁМА    | НАЗНАЧЕНИЕ                            |
|----------------|---------------------------------------|
| VGA            | Приём аналогового видеосигнала        |
| DVI            | Приём цифрового видеосигнала          |
| HDMI           | Приём цифрового видеосигнала          |
| USB 2.0 Type-B | Передача сигналов с сенсорного экрана |
| 12 B DC        | Питание от адаптера                   |

ТАБЛИЦА 1. ИСПОЛЬЗОВАНИЕ ПОРТОВ

#### 2.3. ОБЛАСТЬ ПРИМЕНЕНИЯ

Voнитор применяется в составе автоматизированных систем на предприятиях нефтедобычи, электроэнергетики, газовой промышленности, теплоэнергетики, в составе систем контроля вентиляции, отопления, освещения, в составе автоматизированных рабочих мест, в составе медицинского оборудования.

#### 2.3.1. Параметры применения

Сенсорный монитор TouchGames обеспечивает возможность управления компьютерными системами.

#### 2.3.2. Размеры изделия

Базовые размеры монитора составляют 348 × 272 × 47,5 мм.

#### 2.3.3. Масса изделия

Масса монитора не более 1,2 кг.

### Внимание: При расчете нагрузки учитывайте влияние подключенных интерфейсных кабелей

#### 2.4. ТЕХНИЧЕСКИЕ ХАРАКТЕРИСТИКИ

#### 2.4.1. Основные характеристики

| ПАРАМЕТР                            | ЗНАЧЕНИЕ                                              |
|-------------------------------------|-------------------------------------------------------|
| Серия                               | КТ-серия                                              |
| Тип монитора                        | Open Frame (встраиваемый изнутри)                     |
| Размер (диагональ)                  | 15"                                                   |
| Соотношение сторон                  | 4:3                                                   |
| Толщина стекла                      | 2 мм                                                  |
| Активная область                    | 304,1 мм (Ш) × 228,1 мм (В)                           |
| Тип матрицы                         | Активная матрица TFT-LCD/LED                          |
| Количество поддерживаемых<br>цветов | 16,2 млн                                              |
| Яркость дисплея                     | 250 кд/м²                                             |
| Разрешение дисплея                  | 1024 × 768                                            |
| Угол обзора                         | Вертикальный: 80° / 80°;<br>горизонтальный: 80° / 80° |
| Коэффициент контрастности           | 600 : 1                                               |
| Частота развёртки                   | 3080 КГц / 6075 Гц                                    |

ТАБЛИЦА 2. ОСНОВНЫЕ ХАРАКТЕРИСТИКИ ИЗДЕЛИЯ

#### 2.4.2. Параметры сенсорного экрана

| ПАРАМЕТР                          | ЗНАЧЕНИЕ                    |
|-----------------------------------|-----------------------------|
| Тип сенсорной технологии          | Проекционно-емкостная       |
| Активная область                  | 304,1 мм (Ш) × 228,1 мм (В) |
| Количество поддерживаемых касаний | До 10 касаний               |
| Объект отклика                    | Любой предмет               |
| Сила нажатия                      | 2080 г                      |

ТАБЛИЦА З. ПАРАМЕТРЫ СЕНСОРНОГО ЭКРАНА

#### 2.4.3. Параметры электропитания изделия

| ПАРАМЕТР              | ЗНАЧЕНИЕ                                                   |
|-----------------------|------------------------------------------------------------|
| Источник питания      | Внешний блок питания                                       |
| Напряжение входное    | Монитор: 12 В, 4 А<br>Блок питания: 220240 В (АС), 5060 Гц |
| Потребляемая мощность | 16 Вт <sub>тах</sub>                                       |

ТАБЛИЦА 4. ПАРАМЕТРЫ ЭЛЕКТРОПИТАНИЯ

#### 2.5. УСТОЙЧИВОСТЬ К ВОЗДЕЙСТВИЮ ВНЕШНИХ ФАКТОРОВ

#### 2.5.1. Устойчивость к климатическим факторам

| ПАРАМЕТР              | ЗНАЧЕНИЕ  |
|-----------------------|-----------|
| Температура хранения: | -20+60 °C |
| Рабочая температура:  | 0+50 °C   |
| Рабочая влажность:    | 10%90%    |
| Влажность хранения:   | 20%80%    |

ТАБЛИЦА 5. УСТОЙЧИВОСТЬ К КЛИМАТИЧЕСКИМ ФАКТОРАМ

#### 2.5.2. Устойчивость к механическим воздействиям

| ПАРАМЕТР         | ЗНАЧЕНИЕ |
|------------------|----------|
| Твердость стекла | 6 H      |

ТАБЛИЦА 6. УСТОЙЧИВОСТЬ К МЕХАНИЧЕСКИМ ВОЗДЕЙСТВИЯМ

#### 2.5.3. Надежность

| ПАРАМЕТР                                                 | ЗНАЧЕНИЕ |
|----------------------------------------------------------|----------|
| Среднее время наработки на отказ, не менее               | 40000 ч  |
| Среднее время наработки на отказ LED-подсветки, не менее | 40000 ч  |
| Срок службы, не менее                                    | 3 года   |

ТАБЛИЦА 7. ПАРАМЕТРЫ НАДЕЖНОСТИ

### 3. ЭКСПЛУАТАЦИЯ МОНИТОРА

#### 3.1. ПРАВИЛА ЭКСПЛУАТАЦИИ

- Держите устройство в недоступном для детей и животных месте они могут случайно повредить устройство или его части.
- Храните и используйте устройство в сухом, чистом и проветриваемом помещении.
- Не пользуйтесь устройством в местах с повышенной влажностью.
- Не подвергайте устройство воздействию слишком низкой или слишком высокой температуры. Избегайте попадания жидкости на контакты и микросхемы устройства.
- Не пытайтесь разобрать или отремонтировать устройство самостоятельно.
- Удар или падение могут привести к повреждению устройства.

#### 3.2. ПОДКЛЮЧЕНИЕ МОНИТОРА

#### 3.2.1. Подключение монитора

Можно подключить монитор к любой системе, совместимой с функцией Plug and Play. Монитор автоматически представляет компьютеру данные, чтобы система могла самонастроиться и оптимизировать параметры монитора.

Для подключения монитора к компьютеру выполните следующие действия.

- 1. Выключите компьютер.
- 2. Подсоединив кабель питания к монитору, включите его в сеть.
- Подсоедините кабель с разъёмом VGA или кабель с разъёмом DVI или кабель с разъёмом HDMI к соответствующим разъёмам на задней панели компьютера.

#### Внимание: Не используйте два разных кабеля на одном компьютере. Используйте два кабеля, только если они подключены к двум разным компьютерам с соответствующими видеосистемами.

- 4. Подсоедините кабель USB для управления сенсорным вводом к USB-разъёму на материнской плате компьютера (разъёму на задней панели ПК).
- 5. Включите монитор и компьютер.

#### 3.3. ПРОГРАММНОЕ ОБЕСПЕЧЕНИЕ

Изделие не требует дополнительной установки драйверов для отображение информации.

Для сенсорного управления калибровка монитора и установка драйверов не требуются.

### Внимание: Корректность работы сенсорного экрана с другими операционными системами уточняйте у специалистов TouchGames

### 4. ИСПОЛЬЗОВАНИЕ ЭКРАННОГО МЕНЮ

#### 4.1. ДОСТУП В СИСТЕМУ МЕНЮ

Чтобы открыть экранное меню нажмите кнопку **MENU** на задней панели сверху.

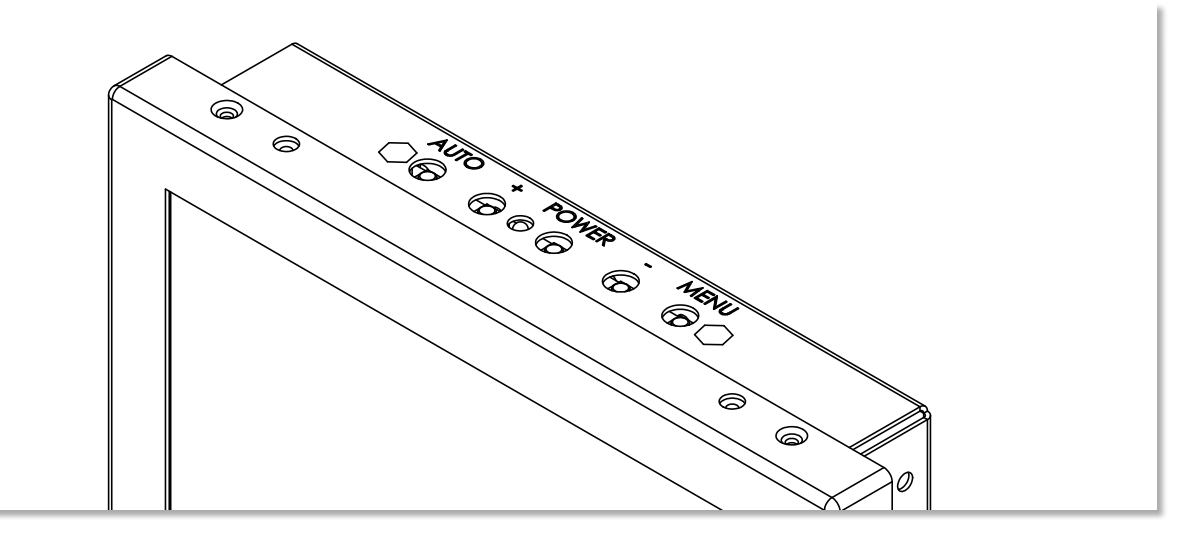

#### 4.2. НАВИГАЦИЯ И УПРАВЛЕНИЕ МЕНЮ

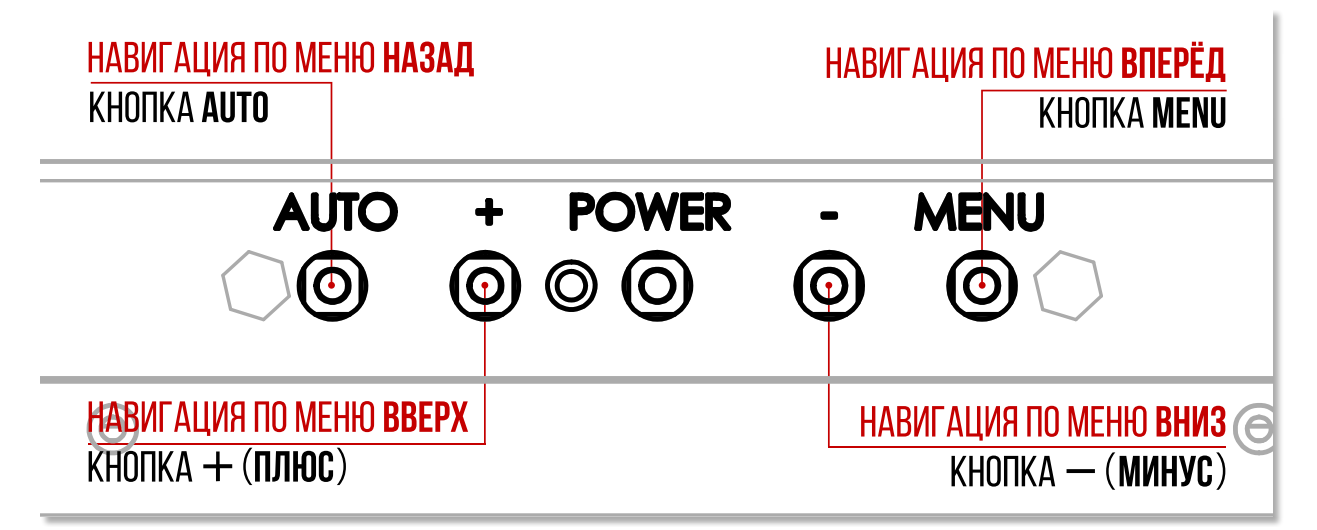

| РИСУНОК 5. | КНОПКИ УПРАВЛЕНИЯ ЭКРАННЫМ МЕНЮ |
|------------|---------------------------------|
|            |                                 |

Чтобы переходить между параметрами меню используйте кнопки + (плюс) и - (минус). При переходе от одного параметра к другому название параметра будет выделяться.

- 1. Нажмите кнопку **MENU** чтобы аерейти к ползунку.
- 2. С помощью кнопок + (плюс) и (минус) измените параметр.
- 3. Нажмите кнопку **MENU** еще раз чтобы закрепить изменения.
- 4. Нажмите кнопку **AUTO** чтобы вернуться на предыдущий уровень.

#### 4.3. МЕНЮ «ЯРКОСТЬ»

В этом меню пять параметров.

| Luminance |            |                 |
|-----------|------------|-----------------|
| Ö         | Brightness | 80              |
| 1.<br>1.  | Contrast   | 50              |
| ***       | ECO MODE   | ✓ STANDARD ►    |
|           | DCR        | ✓ OFF ►         |
|           | DCR MIN    | 0               |
| 050       | DCR MAX    | 100             |
| Q.        | HOT DCR    | ■ OFF ▶         |
| Ę         | ¢ ♦ ♦      | 1600×1000 60 Hz |

#### РИСУНОК 6. ЯРКОСТЬ

#### 4.3.1. Яркость

Меняйте уровень яркости дисплея кнопками с помощью ползунка + (плюс) и - (минус).

- Диапазон значений: 0...100.
- Каждый шаг увеличивает или уменьшает значение на 1.

#### Внимание: Ручная регулировка Яркости невозможна, когда включены Энергосберегающий режим работы ((*n. 4.3.3 на стр. 12*)) или Режим динамической контрастности ((*n. 4.3.4 на стр. 13*)).

#### 4.3.2. Контрастность

Контрастность – это степень различия между темными и светлыми элементами изображения на экране.

Меняйте уровень контрастности дисплея с помощью ползунка кнопками + (плюс) и - (минус).

- Диапазон значений: 0...100.
- Каждый шаг увеличивает или уменьшает значение на 1.

#### 4.3.3. ЭКО-режим

Этот пункт меню отвечает за соотношение производительность/ энергопотребление. У монитора настроены три предустановленных режима:

- Standart высокая производительность
- **Conserve** энергосберегающий режим работы
- Optimize режим оптимального соотношения между производительностью и энергопотреблением.

#### 4.3.4. Режим динамической контрастности (DCR)

Режим динамической контрастности представляет собой отношение минимальной и максимальной яркости. В зависимости от изображения на дисплее меняется яркость светодиодов подсветки. Режим динамической контрастности позволяет усилить контраст для повышения детальности и качества изображения на экране.

- **ON** режим динамической контрастности включен
- **OFF** режим DCR выключен.

#### 4.3.5. Резкость

Этот параметр позволяет отрегулировать четкость отображения для повышения читаемости текста

Меняйте уровень резкости с помощью ползунка кнопками + (плюс) и - (минус).

- Диапазон значений: 0...100.
- Каждый шаг увеличивает или уменьшает значение на 1.

#### 4.4. МЕНЮ «ПАРАМЕТРЫ ОТОБРАЖЕНИЯ»

В этом меню из пяти параметров настраивается изображение дисплея.

| Luminance |            |                           |
|-----------|------------|---------------------------|
| Ö         | Brightness | 80                        |
| <b>₩</b>  | Contrast   | 50                        |
|           | ECO MODE   |                           |
|           | DCR        | <ul> <li>OFF ►</li> </ul> |
|           | DCR MIN    | 0                         |
|           | DCR MAX    | 100                       |
| <u>Ф</u>  | HOT DCR    | ◄ OFF ►                   |
| Ę         | ≽          | 1600×1000 60 Hz           |

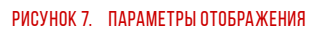

#### 4.4.1. Положение по горизонтали

Перемещайте изображение влево и вправо кнопками + (плюс) и - (минус) с помощью ползунка.

- Диапазон значений: 0...4.
- Каждый шаг увеличивает/уменьшает значение на 1.

#### 4.4.2. Положение по вертикали

Перемещайте изображение вверх и вниз кнопками + (плюс) и - (минус) с помощью ползунка.

- Диапазон значений: 0...100.
- Каждый шаг увеличивает или уменьшает значение на 1.

## Внимание: Настройки «Положение по вертикали» и «Положение по горизонтали» доступны только при подключении монитора через разъём VGA

#### 4.4.3. Clock

При подключении монитора через аналоговый интерфейс возможно несовпадение тактовой частоты мерцания изображения и может потребоваться регулировка тактовой частоты для синхронизации с аналоговым входным видеосигналом.

Используйте ползунок этого меню, чтобы свести к минимуму любые вертикальные полосы или полосы, видимые на фоне экрана.

#### Внимание: Горизонтальный размер экрана также изменится.

- Диапазон значений: 0...100.
- Каждый шаг увеличивает или уменьшает значение на 1

#### 4.4.4. Phase

При подключении монитора через аналоговый интерфейс возможно несовпадение тактовой частоты мерцания изображения и может потребоваться регулировка тактовой частоты для синхронизации с аналоговым входным видеосигналом.

Используйте ползунок этого меню, чтобы убрать любой горизонтальный шум и сделать четкое отображение символов более четким.

#### Внимание: Hacтройки «Clock» и «Phase» не применяется к цифровому входному сигналу.

#### 4.4.5. Формат экрана

Этот пункт меню отвечает за формат изображения. Предусмотрено два режима:

- WIDE широкоформатный режим включен
- 4:3 широкоформатный режим выключен.

#### 4.5. МЕНЮ «ЦВЕТОВАЯ ТЕМПЕРАТУРА»

В этом разделе OSD-меню настраивается тон светодиодов подсветки

РИСУНОК 8. ЦВЕТОВАЯ ТЕМПЕРАТУРА

#### 4.5.1. Цветовая температура

Предусмотрено три режима

- 6500 К придание теплых тонов изображению.
- 9500 К придание холодных тонов изображению.
- Пользовательский режим производится ручная настройка оттенка изображения. Перейдите к следующим меню Красный ((п. 4.5.2 на стр. 15)), Зеленый ((п. 4.5.3 на стр. 15)) и Синий ((п. 4.5.4 на стр. 16)) для изменения этих настроек.

#### 4.5.2. Красный

Меняйте уровень красного цвета кнопками + (плюс) и - (минус) с помощью ползунка.

- Диапазон значений: 0...100.
- Каждый шаг увеличивает или уменьшает значение на 1.

При уменьшении уровня красного цвета изображение приобретет зеленый оттенок.

#### 4.5.3. Зеленый

Меняйте уровень красного цвета кнопками + (плюс) и - (минус) с помощью ползунка.

- Диапазон значений: 0...100.
- Каждый шаг увеличивает или уменьшает значение на 1.

При уменьшении уровня зеленого цвета изображение приобретет красный оттенок.

#### 4.5.4. Синий

Меняйте уровень красного цвета кнопками + (плюс) и - (минус) с помощью ползунка.

- Диапазон значений: 0...100.
- Каждый шаг увеличивает или уменьшает значение на 1.

При постепенном уменьшении уровня синего цвета в изображении оно будет приобретать желтоватый оттенок.

#### 4.6. МЕНЮ «НАСТРОЙКИ OSD МЕНЮ»

В этом разделе находятся настройки самого экранного меню.

| OSD S | Setup                                             |                                                                                                    |
|-------|---------------------------------------------------|----------------------------------------------------------------------------------------------------|
| ÷     | Language<br>H. Position<br>V. Position<br>Timeout | <ul> <li>↓</li> <li>↓</li></ul> |
|       | Transparence                                      | 0                                                                                                    |
| Ę     | ¢ ♦ ♦                                             | 1600 × 1000 60 Hz                                                                                                    |

РИСУНОК 9. РИСУНОК 27. НАСТРОЙКИ OSD МЕНЮ

Выберите язык меню

- English английский
- **Español** испанский
- **Français** французский
- Deutsch немецкий.
- Русский
- 简体中文 китайский

#### 4.6.1. Положение меню по горизонтали

Меняйте положение экранного меню по горизонтали кнопками + (плюс) и - (минус) с помощью ползунка.

- Диапазон значений: 0...100.
- Каждый шаг увеличивает или уменьшает значение на 1.

#### 4.6.2. Положение меню по вертикали

Меняйте положение экранного меню по вертикали кнопками + (плюс) и - (минус) с помощью ползунка.

- 1. Диапазон значений: 0...100.
- 2. Каждый шаг увеличивает или уменьшает значение на 1.

#### 4.6.3. OSD таймер

Время, в течение которого OSD-меню показывается на экране после последнего нажатия кнопок меню регулируется с помощью ползунка кнопками + (плюс) и - (минус).

- Диапазон значений: 5...60.
- Каждый шаг увеличивает или уменьшает время показа на 1 секунду

#### 4.6.4. Прозрачность

Измените прозрачность OSD-меню кнопками + (плюс) и - (минус) с помощью ползунка.

- Диапазон значений: 0...100.
- Каждый шаг увеличивает или уменьшает значение на 1.

#### 4.7. МЕНЮ «АВТОНАСТРОЙКИ И СБРОС»

Этот раздел предназначен для автонастройки и сброса настроек к заводским значениям

| ↓       Language       ↓       ∨GA ↓         ↓       H. Position       50         ↓       Position       50         ↓       Position       10         ↓       Transparence Reset       0 |
|----------------------------------------------------------------------------------------------------|
|                                                                                                    |

РИСУНОК 10. РИСУНОК 28. СБРОС

#### 4.7.1. Выбор источника видеосигнала

Выберите подключение:

- VGA аналоговый.
- **DVI** цифровой.

#### 4.7.2. Сброс

В этом меню производится сброс всех настроек к заводским

#### 4.7.3. Автонастройка

Хотя компьютер распознает монитор при запуске, функция **Автонастройки** оптимизирует параметры монитора для использования в конкретной конфигурации.

Функция Автонастройка настраивает монитор в соответствии с входным видеосигналом.

После использования функции **Автонастройки** можно продолжить настройку монитора посредством параметров **Clock** (*n*. 4.4.3 на cmp. 14) и **Phase** (*n*. 4.4.4 на cmp. 14) в меню **Параметры отображения** (*n*. 4.4 на cmp. 13).

В большинстве случаев функция **Автонастройка** позволяет достичь наилучшего качества изображения в текущей конфигурации.

### Внимание: Функция Автонастройка доступна только при использовании аналогового входа (VGA).

#### 4.7.4. Автонастройка цвета

Функция Автонастройка цвета настраивает цветовую гамму изображения на мониторе в соответствии с входным видеосигналом.

### 5. ПОИСК НЕПОЛАДОК И ИХ УСТРАНЕНИЕ

#### 5.1. ТИПИЧНЫЕ НЕПОЛАДКИ

Ниже содержится общая информация о типичных проблемах с монитором, которые могут возникнуть у пользователя, и возможные решения

| ПРИЗНАК                                                            | ПРОБЛЕМА                                           |   | РЕШЕНИЕ                                                                                                    |
|--------------------------------------------------------------------|----------------------------------------------------|---|----------------------------------------------------------------------------------------------------|
| Видео<br>не отображается<br>(индикатор<br>питания<br>Выключен)     | Отсутствует<br>изображение                         | • | Убедитесь, что видеокабель<br>подключен к монитору, и компьютер<br>также должным образом подключен.<br>Проверьте работу розетки,<br>подключив к ней любое другое<br>электрооборудование.<br>Убедитесь, что кнопка питания <b>Power</b><br>нажата полностью.<br>Убедитесь, что в меню <b>Источник</b><br><b>видеосинала</b> (( <i>п. 4.7.1 на стр. 17</i> ))<br>выбран правильный вход.                     |
| Видео<br>не отображается<br>(индикатор<br>питания <b>включен</b> ) | Отсутствует<br>изображение<br>или экран<br>неяркий | • | Откройте экранное меню и увеличьте<br>значения <b>Яркости</b> (( <i>n</i> . 4.3.1 на<br><i>cmp</i> . 12)) и <b>Контрастности</b> (( <i>n</i> . 4.3.2<br>на <i>cmp</i> . 12)).<br>Убедитесь в отсутствии изогнутых<br>или сломанных контактов на разъеме<br>видеокабеля.<br>Убедитесь, что в меню <b>Источник</b><br><b>видеосинала</b> (( <i>n</i> . 4.7.1 на <i>cmp</i> . 17))<br>выбран правильный вход. |
| Проблемы с<br>яркостью                                             | Слишком яркое<br>или тусклое<br>изображение        | • | Выполните <b>Сброс</b> (п. 4.7.2) настроек<br>монитора.<br>Откройте экранное меню<br>и выполните процедуру<br><b>Автонастройка</b> (п. 4.7.3).<br>Откройте экранное меню и измените<br>значения <b>Яркости</b> (п. 4.3.1) и<br><b>Контрастности</b> (п. 4.3.2).                                                                                                    |

#### 5.1.1. Проблемы с изображением

| ПРИЗНАК                                          | ПРОБЛЕМА                                                   |    | РЕШЕНИЕ                                                                                                    |
|--------------------------------------------------|------------------------------------------------------------|----|----------------------------------------------------------------------------------------------------|
| Плохая<br>фокусировка                            | Размытое,<br>смазанное<br>изображение                      |    | Откройте экранное меню<br>и выполните процедуру<br>Автонастройка (n 473 на cmp 18)                                                                                       |
|                                                  | изооражение<br>или двоение<br>изображения                  | •  | Откройте экранное меню и<br>настройте параметры <b>Clock</b> ( <i>n</i> . 4.4.3<br><i>на стр. 14</i> ) и <b>Phase</b> ( <i>n</i> . 4.4.4 <i>на</i><br><i>стр. 14</i> ) . |
|                                                  |                                                            | •  | Удалите удлинительные видеокабели.                                                                                                    |
|                                                  |                                                            | •  | Выполните <b>Сброс</b> (п. 4.7.2 на<br>стр. 18) настроек монитора.                                                                                                    |
|                                                  |                                                            | •  | Измените разрешение видео<br>в соответствии с форматом<br>изображения.                                                                                                   |
| Дрожащее или<br>неустойчивое<br>видеоизображение | Неустойчивое<br>изображение<br>или смещение<br>изображения | •  | Откройте экранное меню<br>и выполните процедуру<br>Автонастройка (п. 4.7.3 на стр. 18).                                                                                  |
|                                                  |                                                            | •  | Откройте экранное меню и<br>настройте параметры <mark>Clock</mark> (n. 4.4.3<br><i>на стр. 14</i> ) и <b>Phase</b> (n. 4.4.4 на<br><i>стр. 14</i> ) .                    |
|                                                  |                                                            |    | Удалите удлинительные видеокабели.                                                                                                    |
|                                                  |                                                            |    | Выполните <b>Сброс</b> (п. 4.7.2 на<br>стр. 18) настроек монитора.                                                                                                    |
|                                                  |                                                            |    | Проверьте факторы влияния<br>окружающей среды.                                                                                                    |
|                                                  |                                                            | •  | Установите монитор в другое место<br>и проверьте работу устройства в<br>другой комнате.                                                                                  |
| Геометрическое<br>искажение                      | Экран •<br>неправильно<br>центрируется •                   | •  | Выполните <b>Сброс</b> (п. 4.7.2 на<br>стр. 18) настроек монитора.                                                                                                    |
|                                                  |                                                            |    | Откройте экранное меню<br>и выполните процедуру<br><b>Автонастройка</b> (п. 4.7.3 на стр. 18).                                                                           |
|                                                  |                                                            | •  | Отрегулируйте <b>Положение по</b><br>горизонтали (п. 4.4.1 на стр. 13) и<br>Положение по вертикали (п. 4.4.2<br>на стр. 14) с помощью экранного<br>меню.                 |
|                                                  |                                                            | Br | нимание: Настройка положения при<br>использовании кабеля DVI<br>или HDMI недоступна                                                                                      |

#### 5.2. НЕПОЛАДКИ, ХАРАКТЕРНЫЕ ДЛЯ ДАННОГО ИЗДЕЛИЯ

| ПРИЗНАК                                  | ПРОБЛЕМА                                                            | РЕШЕНИЕ                                                                                                    |
|------------------------------------------|---------------------------------------------------------------------|----------------------------------------------------------------------------------------------------|
| Горизонтальные/<br>вертикальные<br>линии | На экране<br>видны одна или<br>несколько линий                      | <ul> <li>Выполните Сброс (п. 4.7.2 на стр. 18) настроек монитора.</li> <li>Откройте экранное меню и выполните процедуру Автонастройка (п. 4.7.3 на стр. 18).</li> <li>Откройте экранное меню и настройте параметры Clock (п. 4.4.3 на стр. 14) и Phase (п. 4.4.4 на стр. 14) .</li> <li>Убедитесь в отсутствии изогнутых или сломанных контактов на разъеме видеокабеля.</li> </ul>                                                     |
|                                          |                                                                     | Внимание: Настройка Clock и Phase<br>при использовании<br>кабеля DVI или HDMI<br>недоступна                                                                                                    |
| Проблемы с<br>синхронизацией             | Изображение<br>на экране<br>искажено или<br>отображается<br>частями | <ul> <li>Выполните Сброс (п. 4.7.2 на стр. 18) настроек монитора.</li> <li>Откройте экранное меню и выполните процедуру Автонастройка (п. 4.7.3 на стр. 18).</li> <li>Откройте экранное меню и настройте параметры Clock (п. 4.4.3 на стр. 14) и Phase (п. 4.4.4 на стр. 14) .</li> <li>Убедитесь в отсутствии изогнутых или сломанных контактов на разъеме видеокабеля</li> <li>Перезагрузите компьютер в безопасном режиме</li> </ul> |
| Периодические<br>неполадки               | Неисправная<br>работа монитора:<br>включение<br>и выключение        | <ul> <li>Убедитесь, что видеокабель<br/>подключен к монитору, и<br/>компьютер также должным<br/>образом подключен.</li> <li>Откройте экранное меню<br/>и выполните процедуру<br/>Автонастройка (п. 4.7.3 на<br/>стр. 18).</li> </ul>                                                                                                    |

#### 5.2.1. Неполадки, связанные с сенсорным стеклом

21

| Отсутствует цвет          | Отсутствует цвет<br>изображения        | <ul> <li>Убедитесь, что видеокабель<br/>подключен к монитору, и<br/>компьютер также должным<br/>образом подключен.</li> <li>Убедитесь в отсутствии изогнутых<br/>или сломанных контактов на<br/>разъеме видеокабеля.</li> </ul> |
|---------------------------|----------------------------------------|----------------------------------------------------------------------------------------------------|
| Несоответствующий<br>цвет | Неправильный<br>цвет<br>на изображении | <ul> <li>Откройте экранное меню<br/>и выполните процедуру</li> <li>Автонастройка ((п. 4.7.3 на<br/>стр. 18)).</li> </ul>                                                                                                    |
|                           |                                        | <ul> <li>В экранном меню Цветовая<br/>температура (п. 4.5.1 на<br/>стр. 15) попробуйте выбрать<br/>другие настройки цвета. Или<br/>настройте значения Красный/<br/>Зеленый/Синий(п. 4.5.2 на<br/>стр. 15)</li> </ul>            |

#### 5.3. ДРУГИЕ ПРОБЛЕМЫ

| ПРИЗНАК                                                                 | ПРОБЛЕМА                                               |   | РЕШЕНИЕ                                                                                                    |
|-------------------------------------------------------------------------|--------------------------------------------------------|---|----------------------------------------------------------------------------------------------------|
| Не удается<br>настроить монитор<br>с помощью кнопок<br>на задней панели | Экранное меню<br>не отображается                       | • | Выключите монитор, отключите<br>кабель питания, после чего снова<br>подключите кабель и включите<br>монитор.                                                                                                    |
| Входной сигнал<br>отсутствует<br>при нажатии<br>элементов<br>управления | Нет<br>изображения,<br>светодиодный<br>индикатор горит | • | Проверьте источник видеосигнала.<br>Подвигав мышь или нажав любую<br>клавишу на клавиатуре, убедитесь,<br>что компьютер не перешел в режим<br>энергосбережения.<br>Проверьте правильность<br>подключения видеокабеля. При<br>необходимости подключите<br>видеокабель еще раз.<br>Выполните сброс<br>настроек компьютера или<br>видеопроигрывателя. |

### 6. ТРАНСПОРТИРОВКА И УТИЛИЗАЦИЯ

#### 6.1. ТРАНСПОРТИРОВКА

Перевозка устройства должна осуществляться в крытом транспорте, при температурах от минус 20 до 60 °C при относительной влажности не более 75 % (при температуре 15 °C).

Перевозки без транспортной тары допустимы на расстояние не более 200 км и без промежуточных погрузок. В случае большего расстояния или необходимости в промежуточных погрузках, товар должен быть упакован в транспортную тару: деревянный ящик или обрешетку. Разрешается не более четырех перегрузок.

При транспортировке необходимо исключить перемещения устройства внутри транспортных средств.

Резкие ускорения в любом из направлений не должны превышать значения 10g

#### 6.2. ПОГРУЗКА-РАЗГРУЗКА

При перемещении груза запрещено его штабелировать, ронять, бросать.

#### 6.3. ХРАНЕНИЕ

- Хранить в неотапливаемых помещениях разрешено при температуре от минус 20 до 60 °С при относительной влажности 80 % (при температуре 25 °С) в течение не более трех лет в неповрежденной заводской упаковке.
- 2. Не допускается хранение устройств вблизи складов химикатов, аммиака и других активных газов, а также коррозионных или агрессивных жидкостей

#### 6.4. УТИЛИЗАЦИЯ

Утилизировать как отработавшее электротехническое и электронное оборудование в соответствии с ФЗ №89, «Об отходах производства и потребления».

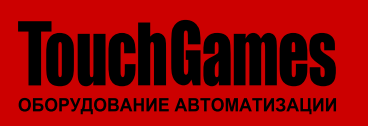

Дзен ВКонтакте YouTube www.touchgames.ru WhatsApp Viber Telegram ООО «ТАЧГЕЙМ» +7 (800) 333 24 62 +7 (351) 264 09 97 sales@touchgames.ru